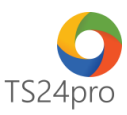

## TaxOnline™

## Hướng dẫn đăng ký giao dịch điện tử dịch vụ T-VAN

Để đăng ký sử dụng dịch vụ T-VAN, giao dịch điện tử với cơ quan Thuế, người dùng thực hiện theo 1 trong 2 cách sau:

## 1. Thực hiện trong ứng dụng TaxOnline™:

Bước 1: Gắn thiết bị chữ ký số vào máy tính.

Bước 2: Trên thanh tiêu đề tùy chọn vào mục "TT chung" (1) > "Đăng ký T-VAN" (2) > "Đăng ký sử dụng dịch vụ T-VAN" (3).

| 143         |                    |                                                           |                                |                                        |                                                      |                                          | TaxOnline™ - I          | Kê khai thuế &                              | giao dịch điện tử                    |
|-------------|--------------------|-----------------------------------------------------------|--------------------------------|----------------------------------------|------------------------------------------------------|------------------------------------------|-------------------------|---------------------------------------------|--------------------------------------|
| Tax         | kOnline™           | TT chung 💦 🕺 khai                                         | Thủ tục kh                     | ác QLHĐ                                | Kết xuất BC                                          | TaxData                                  | Tính lương              | Tùy chọn                                    |                                      |
| [i          |                    | 金品                                                        | ů                              | <i>"</i> 2                             | 2                                                    | E                                        |                         |                                             |                                      |
| Thôr<br>đơi | ng tin 1<br>n vị đ | Thông tin Quản lý<br>Jại lý thuế nhiều đơn vị             | Đăng ký T-VA<br>cho Đại Lý Thi | N Đăng ký<br>Jế T-VAN                  | Chứng từ khấu<br>trừ thuế TNCN                       | Đăng ký<br>danh mục                      |                         |                                             |                                      |
|             | Ð                  | ơn vị sử dụng                                             |                                | Đăng I                                 | ký thuế                                              |                                          |                         |                                             |                                      |
|             | Tân câna           | be [                                                      |                                |                                        |                                                      |                                          |                         |                                             |                                      |
|             | Mã số th           | uế:                                                       |                                |                                        |                                                      |                                          |                         |                                             |                                      |
| Co          | quan thuế cấn (    | cục: Cục thuế Thành phố Hồ Chí Minh                       | •                              |                                        |                                                      |                                          |                         |                                             |                                      |
|             | quan thuế quản     | výc. Cục thuế Thành phố Hồ Chí Minh                       |                                |                                        |                                                      |                                          |                         |                                             |                                      |
|             | quan inue quan     | VTVAN: Đã đặng kử dịch vụ T-VAN - Cục thi                 | iế Thành nhố Hồ Chí            | Minh                                   |                                                      |                                          |                         |                                             |                                      |
|             | inn nàng dang k    | y I-van. Da dang ky dich vý 1-van - cýc dh                |                                |                                        |                                                      |                                          |                         |                                             |                                      |
|             | Ngày lập           | Tên hồ sơ                                                 |                                | Tình trạng                             | Kết quả                                              |                                          | Mô tả kết quả           |                                             | Ngày nhận kết quả                    |
| +1          | 25/07/2018         | Đăng ký hồ sơ khai thuế nộp qua dịch vụ T-VAN             | Chấp nhận                      |                                        |                                                      |                                          |                         |                                             | 25/07/2018 3:44:38 PM 🔺              |
| 2           | 19/07/2018         | Đăng ký hồ sơ khai thuế nộp qua dịch vụ T-VAN             | Chấp nhận                      |                                        | D                                                    |                                          |                         |                                             | 19/07/2018 9:38:20 AM                |
| 3           | 18/07/2018         | Đăng ký thay đổi chứng thư số                             | Chấp nhận                      |                                        | 0                                                    |                                          |                         |                                             | 18/07/2018 3:01:43 PM                |
| 4           | 18/07/2018         | Đăng ký thay đổi chứng thư số                             | Chấp nhận                      |                                        | D                                                    |                                          |                         |                                             | 18/07/2018 10:59:32<br>AM            |
| 5           | 17/07/2018         | Đăng ký hồ sơ khai thuế nộp qua dịch vụ T-VAN             | Chấp nhận                      |                                        | D                                                    |                                          |                         |                                             | 17/07/2018 11:22:39<br>AM            |
| 6           | 17/07/2018         | Đăng ký thay đổi chứng thư số                             | Chấp nhận                      |                                        | ۵                                                    |                                          |                         |                                             | 17/07/2018 11:14:43<br>AM            |
| 7           | 17/07/2018         | Đăng ký hồ sơ khai thuế nộp qua dịch vụ T-VAN             | Chấp nhận                      |                                        | ۵                                                    |                                          |                         |                                             | 17/07/2018 11:09:46<br>AM            |
| 8           | 16/07/2018         | Đăng ký hồ sơ khai thuế vãng lai nộp qua dịch vụ<br>T-VAN | Chấp nhận                      |                                        | D                                                    |                                          |                         |                                             | 16/07/2018 11:01:46<br>AM            |
| 9           | 16/07/2018         | Đăng ký hồ sơ khai thuế nộp qua dịch vụ T-VAN             | Chấp nhận                      |                                        | ٥                                                    |                                          |                         |                                             | 16/07/2018 9:34:48 AM                |
| 10          | 13/07/2018         | Đăng ký hồ sơ khai thuế nộp qua dịch vụ T-VAN             | Chấp nhận                      |                                        | ٥                                                    |                                          |                         |                                             | 13/07/2018 3:52:15 PM                |
| 11          | 13/07/2018         | Đăng ký hồ sơ khai thuế nộp qua dịch vụ T-VAN             | Chấp nhận                      |                                        | ۵                                                    |                                          |                         |                                             | 13/07/2018 10:27:20<br>AM            |
| 12          | 13/07/2018         | Đăng ký thay đổi chứng thư số                             | 3 hân                          |                                        | n                                                    |                                          |                         |                                             | 13/07/2018 8:25:23 AM ¥              |
|             |                    |                                                           | ĐK sử dụng dịch<br>vụ T-VAN t  | K thay đổi chứng<br>hư số của NNT dịch | ng sử dụng ĐK HS khai thi<br>vụ T-VAN nộp qua DV T-V | uế<br>ĐK HS khai thuế<br>AN nộp qua DV T | ngừng<br>VAN nộp qua DV | i khai thuế<br>Y T-VAN ĐK HS vãr<br>ngừng r | ng lai khai thuế<br>lộp qua DV Thoát |

Bước 3: Kiểm tra thông tin chứng thư số (1) > nhấn chọn "Nộp hồ sơ"(2) > tùy chọn "Chọn chữ ký số từ token", nhấn chọn "Ký" (3) > ký nộp thành công thì nhấn chọn "Trở về" (4).

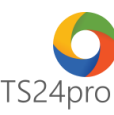

| Thông tin đăng ký                              |                                                                      |                                                                  |
|------------------------------------------------|----------------------------------------------------------------------|------------------------------------------------------------------|
| Cơ quan thuế                                   |                                                                      |                                                                  |
| Cơ quan thuế cấp cục:<br>Cơ quan thuế quản lý: | Cục thuế Thành phố Hô Chí Minh v<br>Cục thuế Thành phố Hô Chí Minh v |                                                                  |
| Thông tin người nộp thuế                       |                                                                      |                                                                  |
| Tên người nộp thuế:                            | Công ty cổ phần ABC                                                  | Chọn chữ ký từ token Chọn chữ ký số từ file Mật khẩu thử nghiệm  |
| Mã số thuế:                                    | 0309478306-999                                                       | Chọn CKS: CÔNG TY CỔ PHẦN TS24 (test chương trình) (Ngày hết h 🗸 |
| Tên chủ thế chứng thư số:                      | CÔNG TY CỐ PHẦN TS24 (test chương trình) Y Cập nhật CKS CKS File     | File:                                                            |
| Tên tổ chức chứng thực chữ ký số :             | SAFE-CA                                                              | Mật khẩu:                                                        |
| Số chứng thư số:                               | 540709A5BBCD78A87E15B3DF2113838E                                     | Mật khẩu:                                                        |
| Thời hạn sử dụng chứng thư số:                 | Từ ngày 06/11/2015 đến ngày 05/11/2016                               | Ký Đóng                                                          |
| Địa chỉ thư điện tử:                           | a.tranvan@gmail.com                                                  |                                                                  |
| Số điện thoại:                                 | 082658977                                                            |                                                                  |
|                                                | ✔ Đăng ký thuế điện tử                                               |                                                                  |
|                                                | 🗹 Kê khai thuế điện tử 🛛 🚺 🕘                                         |                                                                  |
|                                                | Trở về Nộp hỗ sơ Đóng                                                |                                                                  |

Bước 4: Kiểm tra tình trạng hồ sơ "Đăng ký sử dụng dịch vụ T-VAN" báo "Chấp nhận"(1), phần Tình trạng đăng ký T-VAN sẽ hiển thị "Đã đăng ký dịch vụ T-VAN – Cục thuế.....".

|      | Tên công ty:    |                                                           |                                                                              |                      |                                                                                                   |                                    |  |
|------|-----------------|-----------------------------------------------------------|------------------------------------------------------------------------------|----------------------|---------------------------------------------------------------------------------------------------|------------------------------------|--|
|      | Mã số truể:     |                                                           |                                                                              |                      |                                                                                                   |                                    |  |
| Cord | quan thuế cấp   | cục: Cục thuế Thành phố Hồ Chí Minh                       | ]                                                                            |                      |                                                                                                   |                                    |  |
| Cord | quan thuế quảr  | Ný: Cục thuế Thành phố Hồ Chí Minh                        |                                                                              |                      |                                                                                                   |                                    |  |
| Tìr  | nh trạng đăng k | ý T-VAN: Đã đăng ký dịch vụ T-VAN - Cục thuế              | Thành phố Hồ Chí Minh 2                                                      |                      |                                                                                                   |                                    |  |
|      | Ngày lập        | Tên hồ sơ                                                 | Tỉnh trạng                                                                   | Kết quả              | Mô tả kết quả                                                                                     | Ngày nhận kết quả                  |  |
| 18   | 04/07/2018      | Đăng ký hồ sơ khai thuế nộp qua dịch vụ T-VAN             | Chấp nhận                                                                    | D                    |                                                                                                   | 04/07/2018 9:49:48 AM ^            |  |
| 19   | 04/07/2018      | Đăng ký thay đổi chứng thư số                             | Chấp nhận                                                                    | D                    |                                                                                                   | 04/07/2018 9:47:48 AM              |  |
| 20   | 19/06/2018      | Đăng ký hồ sơ khai thuế vãng lai nộp qua dịch vụ<br>T-VAN | Chấp nhận 1                                                                  | D                    |                                                                                                   | 19/06/2018 5:17:57 PM              |  |
| 21   | 19/06/2018      | Đăng ký sử dụng dịch vụ T-VAN                             | Chấp nhận                                                                    | Ď                    |                                                                                                   | 19/06/2018 4:27:19 PM              |  |
| 22   | 30/05/2018      | Đăng ký sử dụng dịch vụ T-VAN                             | Châp nhận                                                                    | ۵                    |                                                                                                   | 30/05/2018 10:39:39<br>AM          |  |
| 23   | 30/05/2018      | Đăng ký ngừng sử dụng dịch vụ T-VAN                       | Chấp nhận                                                                    | D.                   |                                                                                                   | 30/05/2018 9:00:20 AM              |  |
| 24   | 24/05/2018      | Đăng ký thay đổi chứng thư số                             | Không thành công                                                             | D.                   | Tờ khai bị lỗi: không ký được hồ sơ                                                               |                                    |  |
| 25   | 24/05/2018      | Đăng ký hồ sơ khai thuế nộp qua dịch vụ T-VAN             | Chấp nhận                                                                    | Ď                    |                                                                                                   | 24/05/2018 2:08:35 PM              |  |
| 26   | 24/05/2018      | Đăng ký thay đổi chứng thư số                             | Không thành công                                                             |                      | Tờ khai bị lỗi: không ký được hồ sơ                                                               |                                    |  |
| 27   | 24/05/2018      | Đăng ký hồ sơ khai thuế nộp qua dịch vụ T-VAN             | Không thành công                                                             | D                    | Tờ khai bị lỗi: không ký được hồ sơ                                                               |                                    |  |
| 28   | 18/05/2018      | Đăng ký hồ sơ khai thuế nộp qua dịch vụ T-VAN             | Chấp nhận                                                                    | Ô                    |                                                                                                   | 18/05/2018 3:34:53 PM              |  |
| 29   | 14/05/2018      | Đăng ký hồ sơ khai thuế nộp qua dịch vụ T-VAN             | Chấp nhận                                                                    | D                    |                                                                                                   | 14/05/2018 11:42:30<br>AM          |  |
| 30   | 14/05/2018      | Đăng ký sử dụng dịch vụ T-VAN                             | Chấp nhận                                                                    | D                    |                                                                                                   | 14/05/2018 10:32:52<br>AM          |  |
|      |                 | E                                                         | K sử dụng dịch<br>vụ T-VAN ĐK thay đổi chứng<br>thư số của NNT dịch vụ T-VAN | ĐK HS I<br>nộp qua ( | hai thuế<br>nộp qua DV T-VAN DK HS khai thuế nộp qua DV T-VAN DF VI T-VAN DF VI T-VAN DF VI T-VAN | g lai khai thuế<br>ộp qua DV Thoát |  |

## 2. Thực hiện trong ứng dụng KySo™:

Bước 1: Gắn thiết bị chữ ký số vào máy tính.

Bước 2: Trên thanh tiêu đề tùy chọn vào mục "TaxOnline" (1) > "Đăng ký T-VAN" (2) > "Đăng ký sử dụng dịch vụ T-VAN" (3).

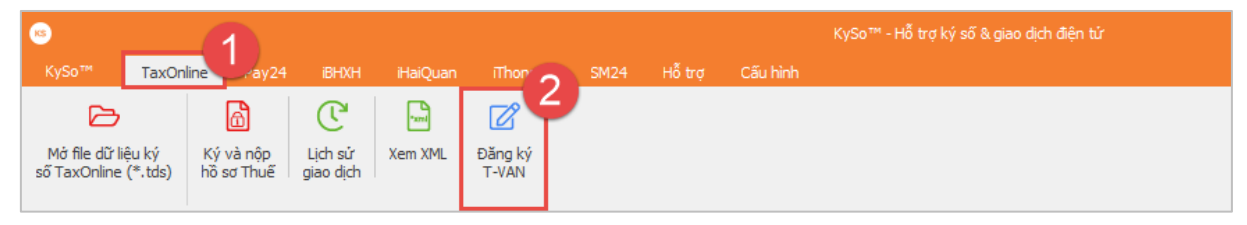

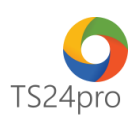

| _     |               |                                                           | 7              |            |         |               |                          |
|-------|---------------|-----------------------------------------------------------|----------------|------------|---------|---------------|--------------------------|
| Cơ qu | an thuế cấp ( | cục: Cục thuê Thánh phố Hồ Chỉ Minh 🔹                     | r              |            |         |               |                          |
| Cơ qu | ian thuế quản | tý: Cục thuế Thành phố Hồ Chí Minh                        | -              |            |         |               |                          |
| Tinh  | trạng đăng k  | ý T-VAN: Đã đăng ký dịch vụ T-VAN - Cục thuế              | Thành phố Hồ ( | Thí Minh   |         |               |                          |
|       | Ngày lập      | Tên hồ sơ                                                 |                | Tình trạng | Kết quả | Mô tả kết quả | Ngày nhận kết quả        |
|       | 25/07/2018    | Đăng ký hồ sơ khai thuế nộp qua dịch vụ T-VAN             | Chấp nhận      |            |         |               | 25/07/2018 3:44:38       |
|       | 19/07/2018    | Đăng ký hồ sơ khai thuế nộp qua dịch vụ T-VAN             | Chấp nhận      |            |         |               | 19/07/2018 9:38:20       |
|       | 18/07/2018    | Đăng ký thay đổi chứng thư số                             | Chấp nhận      |            |         |               | 18/07/2018 3:01:43       |
|       | 18/07/2018    | Đăng ký thay đổi chứng thư số                             | Chấp nhận      |            | ۵       |               | 18/07/2018 10:59:<br>AM  |
|       | 17/07/2018    | Đăng ký hồ sơ khai thuế nộp qua dịch vụ T-VAN             | Chấp nhận      |            | ۵       |               | 17/07/2018 11:22:<br>AM  |
|       | 17/07/2018    | Đăng ký thay đổi chứng thư số                             | Chấp nhận      |            | ۵       |               | 17/07/2018 11:14:<br>AM  |
|       | 17/07/2018    | Đăng ký hồ sơ khai thuế nộp qua dịch vụ T-VAN             | Chấp nhận      |            | ۵       |               | 17/07/2018 11:09:4<br>AM |
|       | 16/07/2018    | Đăng ký hồ sơ khai thuế vãng lai nộp qua dịch vụ<br>T-VAN | Chấp nhận      |            | ۵       |               | 16/07/2018 11:01:4<br>AM |
| -     | 16/07/2018    | Đăng ký hồ sơ khai thuế nộp qua dịch vụ T-VAN             | Chấp nhận      |            | D       |               | 16/07/2018 9:34:48       |
|       | 13/07/2018    | Đăng ký hồ sơ khai thuế nộp qua dịch vụ T-VAN             | Chấp nhận      |            | D       |               | 13/07/2018 3:52:15       |
|       | 13/07/2018    | Đăng ký hồ sơ khai thuế nộp qua dịch vụ T-VAN             | Chấp nhận      |            | ۵       |               | 13/07/2018 10:27:<br>AM  |
|       | 13/07/2018    | Đăng ký thay đổi chứng thư số                             | J hân          |            | 10      |               | 13/07/2018 8:25:23       |

Bước 3: Kiểm tra thông tin chứng thư số (1) > nhấn chọn "Nộp hồ sơ"(2) > tùy chọn "Chọn chữ ký số từ token", nhấn chọn "Ký" (3) > ký nộp thành công thì nhấn chọn "Trở về" (4).

| ong un dang ky                     |                                          |                         |                         |                                          |                 |
|------------------------------------|------------------------------------------|-------------------------|-------------------------|------------------------------------------|-----------------|
| Cơ quan thuế                       |                                          |                         |                         |                                          |                 |
| Cơ quan thuế cấp cục:              | Cục thuế Thành phố Hồ Chí Minh 🗸         |                         |                         |                                          |                 |
| Cơ quan thuế quản lý:              | Cục thuế Thành phố Hô Chí Minh 🗸         |                         |                         |                                          | ×               |
| Thông tin người nộp thuế           |                                          |                         |                         |                                          |                 |
| Tên người nộp thuế:                | Công ty cố phần ABC                      |                         | Chọn chữ ký từ token    | 🔵 Chọn chữ ký số từ file 🛛 🔾 Mật         | khấu thử nghiệm |
| Mã số thuế:                        | 0309478306-999                           |                         | Chọn CKS: CÔNG TY CỐ PH | lẫN TS24 (test chương trình) (Ngày hết h |                 |
| Tên chủ thế chứng thư số:          | CÔNG TY CỐ PHẦN TS24 (test chương trình) | ✓ Cập nhật CKS CKS File | File:                   |                                          |                 |
| Tên tổ chức chứng thực chữ ký số : | SAFE-CA                                  |                         | Mật khẩu:               | 3                                        |                 |
| Số chứng thư số:                   | 540709A5BBCD78A87E15B3DF2113838E         |                         | Mật khẩu:               |                                          |                 |
| Thời hạn sử dụng chứng thư số:     | Từ ngày 06/11/2015 đến ngày 05/11/2016   |                         |                         | Ký Đóng                                  |                 |
| Địa chi thư điện tử:               | a.tranvan@gmail.com                      |                         |                         |                                          |                 |
| Số điện thoại:                     | 082658977                                |                         |                         |                                          |                 |
|                                    | Đăng ký thuế điện tử                     |                         |                         |                                          |                 |
|                                    | ✔ Kê khai thuế điện tử                   | 4 2                     |                         |                                          |                 |
|                                    |                                          | Trở về Nộp hồ sơ Đóng   |                         |                                          |                 |

Bước 4: Kiểm tra tình trạng hồ sơ "Đăng ký sử dụng dịch vụ T-VAN" báo "Chấp nhận"(1), phần Tình trạng đăng ký T-VAN sẽ hiển thị "Đã đăng ký dịch vụ T-VAN – Cục thuế.....".

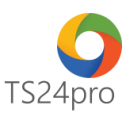

|     | Tên công ty:                                                                                                    |                                                           |                     |                                        |  |  |  |  |  |  |
|-----|----------------------------------------------------------------------------------------------------|-----------------------------------------------------------|---------------------|----------------------------------------|--|--|--|--|--|--|
|     | Mã số truể                                                                                                    |                                                           |                     |                                        |  |  |  |  |  |  |
| Co  | Cơ quan thuế cấp cục: Cục thuế Thành phố Hồ Chỉ Minh 🔹 🔻                                                                                                    |                                                           |                     |                                        |  |  |  |  |  |  |
| Car |                                                                                                    | Nr. Cục thuế Thành nhố Hồ Chí Minh                        |                     |                                        |  |  |  |  |  |  |
|     | uo quan mue quan y: Luc tinue inami piro no Cini Minin                                                                                                    |                                                           |                     |                                        |  |  |  |  |  |  |
| n   | nh trạng dang k                                                                                                    | ky T-VAN: Đa dang ky dịch vụ T-VAN - Cục thuê T           | anh pho Ho Chi Minh |                                        |  |  |  |  |  |  |
|     | Ngày lập                                                                                                    | Tên hồ sơ                                                 | Tỉnh trạng Kế       | ît quả Mô tả kết quả Ngày nhận kết quả |  |  |  |  |  |  |
| 18  | 04/07/2018                                                                                                    | Đăng ký hồ sơ khai thuế nộp qua dịch vụ T-VAN             | Chấp nhận           | 04/07/2018 9:49:48 AM                  |  |  |  |  |  |  |
| 19  | 04/07/2018                                                                                                    | Đăng ký thay đổi chứng thư số                             | Chấp nhận           | 04/07/2018 9:47:48 AM                  |  |  |  |  |  |  |
| 20  | 19/06/2018                                                                                                    | Đăng ký hồ sơ khai thuế vãng lai nộp qua dịch vụ<br>T-VAN | Chấp nhận 🚺 👔       | 19/06/2018 5:17:57 PM                  |  |  |  |  |  |  |
| 21  | 19/06/2018                                                                                                    | Đăng ký sử dụng dịch vụ T-VAN                             | Chấp nhận           | 19/06/2018 4:27:19 PM                  |  |  |  |  |  |  |
| 22  | 30/05/2018                                                                                                    | Đăng ký sử dụng dịch vụ T-VAN                             | Châp nhận           | 30/05/2018 10:39:39<br>AM              |  |  |  |  |  |  |
| 23  | 30/05/2018                                                                                                    | Đăng ký ngừng sử dụng dịch vụ T-VAN                       | Chấp nhận           | 30/05/2018 9:00:20 AM                  |  |  |  |  |  |  |
| 24  | 24/05/2018                                                                                                    | Đăng ký thay đổi chứng thư số                             | Không thành công    | Tờ khai bị lỗi: không ký được hồ sơ    |  |  |  |  |  |  |
| 25  | 24/05/2018                                                                                                    | Đăng ký hồ sơ khai thuế nộp qua dịch vụ T-VAN             | Chấp nhận           | 24/05/2018 2:08:35 PM                  |  |  |  |  |  |  |
| 26  | 24/05/2018                                                                                                    | Đăng ký thay đổi chứng thư số                             | Không thành công    | Tờ khai bị lỗi: không ký được hồ sơ    |  |  |  |  |  |  |
| 27  | 24/05/2018                                                                                                    | Đăng ký hồ sơ khai thuế nộp qua dịch vụ T-VAN             | Không thành công    | Tờ khai bị lỗi: không ký được hồ sơ    |  |  |  |  |  |  |
| 28  | 18/05/2018                                                                                                    | Đăng ký hồ sơ khai thuế nộp qua dịch vụ T-VAN             | Chấp nhận           | 18/05/2018 3:34:53 PM                  |  |  |  |  |  |  |
| 29  | 14/05/2018                                                                                                    | Đăng ký hồ sơ khai thuế nộp qua dịch vụ T-VAN             | Chấp nhận           | 14/05/2018 11:42:30<br>AM              |  |  |  |  |  |  |
| 30  | 14/05/2018                                                                                                    | Đăng ký sử dụng dịch vụ T-VAN                             | Chấp nhận           | 14/05/2018 10:32:52<br>AM              |  |  |  |  |  |  |
|     | DK sử dụng dịch<br>vụ T-VAN DK thay đối chúng<br>thư số của INIT DK ngừng sử dụng<br>dịch vụ T-VAN DK HS khai thuế<br>nộp qua DV T-VAN DK HS khai thuế<br>nộp qua DV T-VAN DK HS văng lai khai thuế<br>nộp qua DV T-VAN DK HS văng lai khai thuế<br>nộp qua DV T-VAN DK HS văng lai khai thuế DK HS văng lai khai thuế </td |                                                           |                     |                                        |  |  |  |  |  |  |

Đăng ký thành công, người dùng có thể thực hiện lập tờ khai thuế trong ứng dụng và ký nộp tờ khai qua mạng cho Cơ quan Thuế.